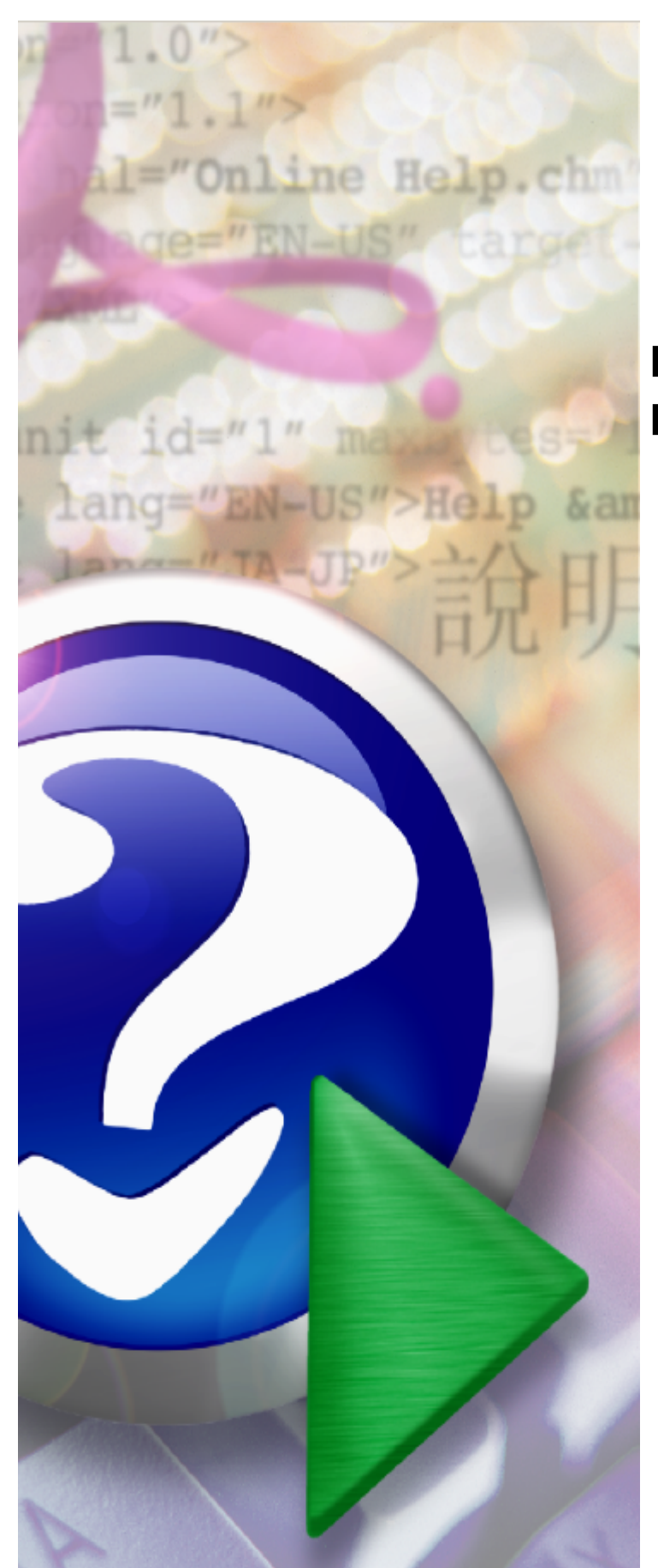

## Portal Personelu Medycznego

© 2013 Kamsoft S.A.

# KAMSOFT S. A.

Data utworzenia: 10/24/2013

3

## Spis treści

| Rozdział 1 | Wprowadzenie                                                          | 4  |
|------------|-----------------------------------------------------------------------|----|
| Rozdział 2 | Aktywacja                                                             | 5  |
| Rozdział 3 | Opis aplikacji                                                        | 7  |
| Rozdział 4 | Obsługa okien                                                         | 11 |
| 4.1 Moje   | podstawowe dane                                                       | 11 |
| 4.2 Rece   | pty                                                                   | 12 |
| 4.2.1 G    | enerowanie numerów recept                                             | 13 |
| 4.2.2 SI   | kładanie wniosków o zastrzeganie recept                               | 15 |
| 4.2.3 Ze   | estawienie statystyczne recept                                        | 16 |
| 4.2.4 Pi   | rzegląd wygenerowanych numerów recept - dane achiwalne                | 17 |
| 4.2.5 Pi   | rzegląd wniosków na anulowanie/zastrzeganie recept                    | 19 |
| 4.3 Nowo   | DŚCI                                                                  | 20 |
| 4.4 Admi   | nistracja i opcje                                                     | 21 |
| 4.4.1 Zı   | miana hasła                                                           | 21 |
| 4.4.2 Za   | arządzanie kontami użytkowników                                       | 22 |
| 4.4.2      | 2.1 Dodawanie użytkownika                                             | 24 |
| 4.4.3 W    | nioski o nadanie upoważnienia do korzystania z systemu eWUŚ           | 25 |
| 4.4.       | 3.1 Wnioski o przedłużenie upoważnienia do korzystania z systemu eWUŚ | 29 |
| 4.4.4 Za   | arządzanie uprawnieniami do korzystania z systemu eWUŚ                | 31 |
| Dozdział 5 | Wymagania techniczne                                                  | 34 |

#### Rozdział 5 Wymagania techniczne

## 1 Wprowadzenie

System obsługi **Portalu Personelu** jest systemem informatycznym NFZ odpowiedzialnym za udostępnienie (edycję), modyfikację i przesyłanie danych, umożliwiającym komunikację pomiędzy OW NFZ a Personelem.

5

### 2 Aktywacja

**Aktywacja** - funkcjonalność służy do aktywacji istniejącego personelu w ramach Portalu. Osoba aktywująca się podaje swoje dane osobowe (wszystkie dane są wymagane). Na podstawie podanego numeru PESEL jest identyfikowany kod personelu, w przypadku braku jednoznacznej identyfikacji zgłaszany jest komunikat o błędzie. Po złożeniu wniosku jest wysyłany e-mail do osoby rejestrującej się. E-mail ten zawiera link, z którego należy skorzystać w celu potwierdzenia aktywacji i wydrukowania formularza do przesłania do NFZ.

|                                                                                                    | Zatwierdź Zamknij                                                                                                    |
|----------------------------------------------------------------------------------------------------|----------------------------------------------------------------------------------------------------|
|                                                                                                    |                                                                                                    |
|                                                                                                    | Formularz Aktywacyjny Personelu<br>w systemie informatycznym NFZ<br>(Opolski Oddział Wojewódzki NFZ)                                                                                                    |
| Pieczęć Personelu (jeże                                                                                                    | i posiada)                                                                                                    |
| 1. Dane identyfikacyjne Personelu (zwa                                                                                                    | inego dalej Użytkownikiem):                                                                                                    |
| Nazwisko:                                                                                                    |                                                                                                    |
| Imię:                                                                                                    |                                                                                                    |
| PESEL:                                                                                                    |                                                                                                    |
| Zawód:                                                                                                    |                                                                                                    |
| Stopień specjalizacji:                                                                                                    |                                                                                                    |
| Data uzyskania specjalizacji:                                                                                                    |                                                                                                    |
| Prawo wykonywania zawodu:                                                                                                    |                                                                                                    |
| Organ wydający:                                                                                                    | <b>Q</b>                                                                                                    |
| Numer umowy upoważniającej:                                                                                                    |                                                                                                    |
| Telefon kontaktowy:                                                                                                    |                                                                                                    |
| E-mail:                                                                                                    |                                                                                                    |
| Pytanie (odzyskiwanie hasła):                                                                                                    |                                                                                                    |
| Odpowiedź (odzyskiwanie hasła):                                                                                                    |                                                                                                    |
| Hasło:                                                                                                    |                                                                                                    |
| Potwórz hasło:                                                                                                    |                                                                                                    |
|                                                                                                    | Haslo musi mieć minimum 8 znaków.                                                                                                    |
| <ol> <li>Działając w imieniu Użytkownika o<br/>Narodowego Funduszu Zdrowia (Opo<br/>informacje zawarte w niniejszym Formu</li> </ol>                                                                                              | kreślonego powyżej, wnoszę o dopuszczenie tego Użytkownika do korzystania z Portalu<br>Jski Oddział Wojewódzki NFZ), zwanego dalej "Portalem". Jednocześnie oświadczam, że<br>Jarzu Aktywacyjnym są zgodne z aktualnym stanem prawnym i faktycznym. |
| <ol> <li>Działając w imieniu Użytkownika ośw<br/>a) Użytkownik ponosi odpowiedzialn<br/>b) Użytkownik zobowiązuje się do za<br/>osobom trzecim.</li> <li>c) Użytkownik ponosi odpowiedzialu<br/>Użytkownika w Portalu.</li> </ol> | adczam, że:<br>ość za prawidłowość korzystania z Portalu<br>chowania w tajemnicy danych o własnym koncie Użytkownika w Portalu i nieudostępniania ich<br>rość za skutki zagubienia, kradzieży lub udostępnienia nieuprawnionej osobie danych konta  |
| <ol> <li>Wymagane załączniki:</li> <li>wypełniona, wydrukowana<br/>informatycznego OW NFZ</li> </ol>                                                                                                    | w dwóch egzemplarzach i podpisana umowa na korzystanie z systemu                                                                                                    |
| 5. Oświadczam, że zapoznałem się i akc                                                                                                    | eptuję zapisy <b>Regulaminu</b> na korzystanie z Portalu 🗖                                                                                                    |
| Przepisz                                                                                                    | widoczne na obrazku litery do pola tekstowego poniżej (wyłącznie duże litery i cyfry, bez spacji).                                                                                                    |
|                                                                                                    | SYVIH                                                                                                    |

Formularz oprócz pól z danymi personalnymi zawiera następujące pola:

- Zawód wybierany ze słownika i wymagany,
- Stopień specjalizacji wybierany z listy wartości i wymagany,
- Data uzyskania specjalizacji wprowadzana ręcznie lub wybierana z kalendarza, wymagana,
- Prawo wykonywania zawodu wprowadzane ręcznie, walidowane na poprawność formatu, wymagane w zależności od zawodu,

- Organ wydający wybierany ze słownika, wymagany gdy prawo wykonywania zawodu jest wymagane,
- Numer umowy upoważniającej wprowadzany ręcznie, walidacja czy personel rzeczywiście posiada umowę o takim numerze, niewymagany.
- Telefon kontaktowy wprowadzany ręcznie, nie jest wymagany.
- E-mail wprowadzany ręcznie

oraz część dotyczącą hasła:

- Pytanie (odzyskiwanie hasła) pytanie pomocne podczas odzyskiwania hasła (podpowiedź)
- Odpowiedź (odzyskiwanie hasła) odpowiedź pomocna w przypadku odzyskiwania hasła (podpowiedź)
- Hasło
- Powtórz hasło

Dodano rozszerzenie listy kodów specjalizacji w formularzu aktywacyjnym o kody zawodowe 4 cyfrowe. W przypadku braku specjalizacji, przy wyborze stopnia specjalizacji "brak specjalizacji" lub "w trakcie" data uzyskania specjalizacji nie jest wymagana.

7

## 3 Opis aplikacji

Aby zainicjować serwis www, należy uruchomić przeglądarkę internetową (np. Internet Explorer, Mozilla Firefox itp.) i w pasku adresu przeglądarki wpisać adres internetowy, pod którym znajduje się **Portal Personelu**.

|          |                                                                                                    | •  |
|----------|----------------------------------------------------------------------------------------------------|----|
| Port     | al Personelu 1.1502                                                                                                    | ×. |
| Logow    | anie                                                                                                    |    |
| ▶ Aktywa | acja ▶ Pomoc                                                                                                    |    |
|          |                                                                                                    |    |
|          | Użytkownik:                                                                                                    |    |
|          | Haslo: zapomniałem hasła                                                                                                    |    |
|          | Załogowanie do Portalu Personelu oznacza zobowiązanie do przestrzegania przepisów przy przetwarzaniu danych osobowych, zgodnie z<br>postanowieniami Ustawy z dnia 29.08.1997 r. o ochronie danych osobowych (Dz. U. 2002 r. nr 101, poz. 926, ze zm.) |    |
|          | Zaloguj                                                                                                    |    |
|          |                                                                                                    |    |
|          |                                                                                                    |    |

Po nawiązaniu połączenia z serwerem, na którym znajduje się serwis, pojawi się zamieszczona powyżej strona www, umożliwiająca wejście do systemu, po podaniu przydzielonego identyfikatora w postaci: **Użytkownik** i **Hasło**. W przypadku podania błędnej nazwy użytkownika lub błędnego hasła, po naciśnięciu przycisku **Zaloguj**, użytkownik zostanie powiadomiony o tym fakcie stosownym komunikatem.

| Port                     | al Personelu 1.1502                                                                                                    | • |
|--------------------------|----------------------------------------------------------------------------------------------------|---|
| Logow                    | anie                                                                                                    |   |
| Aktywa<br>Błąd autoryzac | icja ▶ Pomoc<br>ji - nieprawidłowy użytkownik                                                                                                    |   |
|                          | Użytkownik:<br>Hasło:<br>Zalogowanie do Portalu Personelu oznacza zobowiązanie do przestrzegania przepisów przy przetwarzaniu danych osobowych, zgodnie z<br>postanowieniami Ustawy z dnia 29.08.1997 r. o ochronie danych osobowych (Dz. U. 2002 r. nr 101, poz. 926, ze zm.)<br>Zaloguj |   |

W przypadku gdy użytkownik zapomni hasła może skorzystać z funkcji dostępnej na stronie logowania **zapomniałem hasła**, która udostępnia kontrolki do przypomnienia hasła. Po wyborze tego odnośnika wyświetlane jest wprowadzone przez użytkownika pytanie, na które należy udzielić poprawnej odpowiedzi. Jeżeli wprowadzona odpowiedź zgadza się z tą występującą w bazie, generowane jest nowe hasło i wysyłane na adres e-mail użytkownika. Po zalogowaniu się na nowe hasło użytkownik musi je zmienić. Aby można było odzyskiwać hasło, użytkownik musi mieć wprowadzony w swoich danych e-mail, pytanie oraz odpowiedź.

| gow   | anie                                                                                                    |  |
|-------|----------------------------------------------------------------------------------------------------|--|
| Aktyw | acja ▶ Pomoc                                                                                                    |  |
| 2     | Użytkownik:       zapomniałem hasła         Hasło:       zapomniałem hasła         jestem lysy??:       wygeneruj nowe hasło         Możesz również skorzystać z opcji resetowania hasła.       zalogowanie do Portalu Personelu oznacza zobowiązanie do przestrzegania przepisów przy przetwarzaniu danych osobowych, zgodnie z postanowieniami Ustawy z dnia 29.08.1997 r. o ochronie danych osobowych (Dz. U. 2002 r. nr 101, poz. 926, ze zm.) |  |
|       | Zaloguj                                                                                                    |  |

Na stronie z pytaniem dostępny jest też odnośnik pozwalający na zresetowanie hasła. Po kliknięciu **resetowanie hasła** nastąpi przejście do strony zawierającej pola: Pesel, Imiona, Nazwisko, E-mail, Numer prawa wykonywania zawodu, które użytkownik musi wypełnić poprawnymi danymi identyfikacyjnymi. Dane te są weryfikowane z danymi zapisanymi w systemie.

| Port     | al Personel                     | U 1.2502 |   | •••               |
|----------|---------------------------------|----------|---|-------------------|
| Reseto   | wanie hasła                     |          |   |                   |
| ► Strona | logowania                       |          |   |                   |
|          | Podaj dane identyfikacyjne:     |          |   |                   |
|          | PESEL:                          |          | ] |                   |
|          | Imiona:                         |          | ] |                   |
|          | Nazwisko:                       |          | ] |                   |
|          | E-mail:                         |          | ] |                   |
|          | Numer prawa wykonywania zawodu: |          | ] |                   |
|          |                                 |          |   | Resetowanie hasła |
|          |                                 |          |   |                   |
|          |                                 |          |   |                   |
|          |                                 |          |   |                   |
|          |                                 |          |   |                   |

Po kliknięciu przycisku Resetowanie hasła, jeżeli zostały poprawne dane identyfikacyjne na adres e-mail zostanie

9

wysłany link do strony umożliwiającej ustawienie nowego hasła. Link do strony będzie posiadał unikalny identyfikator oraz będzie do jednorazowego wykorzystania przez kolejne 24 godziny. Po kliknięciu linka zostanie on oznaczony jako "wykorzystany" i nie będzie możliwe jego ponowne wykorzystanie.

Użytkownik wchodząc na stronę z linku otrzymanego w mailu musi ponownie podać swoje dane identyfikacyjne (PESEL, imię/imiona, nazwisko, adres e-mail, numer prawa wykonywania zawodu) w celu weryfikacji. Dodatkowo musi uzupełnić pola z nowym hasłem

| seto   | owanie hasła                    |  |  |
|--------|---------------------------------|--|--|
| Strona | logowania                       |  |  |
|        | Podaj dane identyfikacyjne:     |  |  |
|        | PESEL:                          |  |  |
|        | Imiona:                         |  |  |
|        | Nazwisko:                       |  |  |
|        | E-mail:                         |  |  |
|        | Numer prawa wykonywania zawodu: |  |  |
|        | Podaj nowe hasło:               |  |  |
|        | Nowe hasto:                     |  |  |
|        | Powtórz nowe hasło:             |  |  |
|        |                                 |  |  |

Użytkownik ma 3 próby podania poprawnych danych identyfikacyjnych (próba nie zostaje odnotowana gdy użytkownik poda zły numer PESEL czy adres e-mail pod względem ogólnej walidacji, oraz gdy poda nowe hasło niezgodne z przyjętą polityką zmiany hasła). Gdy użytkownik poda 3 razy błędne dane identyfikacyjne link (token) zostanie zablokowany (jego ważność wygaśnie) i konieczne będzie ponowne wygenerowanie nowego linka.

Jeśli dane będą poprawne i link ten został wygenerowany dla tego użytkownika to po kliknięciu przycisku Zmień hasło hasło zostanie zmienione, a użytkownik zostanie o tym fakcie poinformowany. Następnie użytkownik zostanie przekierowany do strony logowania. Dodatkowo na adres e-mail użytkownika nastąpi wysłanie maila, że hasło zostało zmienione (wraz z dokładną informacją w jakim dniu oraz z jakiego adresu IP).

W przypadku prawidłowego zalogowania się do systemu wyświetlona zostanie strona główna, z pozycji której użytkownik ma możliwość wyboru interesujących go informacji i usług.

Oddział Wojewódzki NFZ ma możliwość wysłania do użytkownika wiadomości wymagających przeczytania. W takim przypadku, po zalogowaniu użytkownikowi wyświetli się komunikat, w którym kliknięcie **OK** spowoduje przeniesienie użytkownika listy odebranych wiadomości. Nie ma możliwości pracy z aplikacją bez przeczytania takiej wiadomości.

| Porta                          | l Personelu 1.2006                                                                                                    | [ Wyloguj ]                                                                                                    |
|--------------------------------|----------------------------------------------------------------------------------------------------|----------------------------------------------------------------------------------------------------|
| Osoba zalogov<br>29.08.1997 r. | Kod personelu:<br>Imiona:<br>Nazwisko:<br>PESEL:<br>ana w Portalu zobowiązany jest do przestrzegania przepisów przy p<br>o ochronie danych osobowych (Dz. U. 2002 r. nr 101, poz. 926, ze | rzetwarzaniu danych osobowych, zgodnie z postanowieniami Ustawy z dnia<br>zm.)                                                                                                    |
| 8                              | <b>Moje dane</b><br><i>Tu zapoznasz się z podstawowymi informacjami na Twój temat</i><br><i>zgromadzonymi w systemie NFZ</i><br>▶ Moje podstawowe dane                                    | Recepty<br>Grupa tematycznych funkcji umożliwiająca obsługę recept<br>> Generowanie numerów recept<br>> Składanie wniosków o zastrzeganie recept<br>> Zestawienie statystyczne recept<br>Pokaż więcej |
|                                | Nowo<br>Miejsa<br>Iub ka<br>> 24.05.12 - Wiadomość wymaga przeczytania                                                                                                    | ttóre musisz przeczytać przed dalszą pracą z aplikacją.<br>OK<br>▶ Zmiana hasła                                                                                                    |
|                                |                                                                                                    |                                                                                                    |

Na liście wiadomości wiadomości wymagające przeczytania oznaczone są !

|                  | [Wyloguj]                 |  |  |  |
|------------------|---------------------------|--|--|--|
|                  |                           |  |  |  |
| ▶ Powrót ▶ Pomoc |                           |  |  |  |
|                  |                           |  |  |  |
| 1                |                           |  |  |  |
|                  | Data                      |  |  |  |
| zy oddziałowi    | <b>Data</b><br>24.05.2012 |  |  |  |
| -                | са                        |  |  |  |

### 4 Obsługa okien

Poruszanie się po stronach **Portalu Personelu** jest proste i raczej intuicyjne, większość przycisków i formularzy jest jasno określona. Informacje na stronie głównej Portalu prezentowane są w postaci tabeli, w której każda komórka prowadzi na kolejne strony i udostępnia szczegółowe informacje zalogowanemu użytkownikowi:

- Moje dane
- <u>Recepty</u>
- <u>Nowości</u>
- Administracja i opcje

W ramach niektórych sekcji istnieją grupy linków niewidocznych, które są dostępne po naciśnięciu **Pokaż więcej..** Dana sekcja jest wtedy prezentowana na całej stronie.

| l Personelu 1.2203                                                                                                    |                                                                                                    | [Wyloguj]                                                                                                    |
|----------------------------------------------------------------------------------------------------|----------------------------------------------------------------------------------------------------|----------------------------------------------------------------------------------------------------|
| Kod personelu:<br>Imiona:<br>Nazwisko:<br>PESEL:<br>wana w Portalu zobowiązany jest do przestrzegania przepisów przy j                                                                                                    | przetwarzaniu danych osobowych, :                                                                                                    | zgodnie z postanowieniami Ustawy z dnia                                                                                                    |
| <ul> <li>o ochronie danych osobowych (Uz. U. 2002 r. nr 101, poz. 926, z</li> <li>Moje dane</li> <li>Tu zapoznasz się z podstawowymi informacjami na Twój temat zgromadzonymi w systemie NFZ</li> <li>Moje podstawowe dane</li> </ul> | s zm.)<br>Recepty<br><i>Grupa tematyc</i><br>> Generowan<br>> Składanie v<br>> Zestawienie                                                               | cznych funkcji umożliwiająca obsługę recept<br>ie numerów recept<br>vniosków o zastrzeganie recept<br>e statystyczne recept<br>Pokaż więcej |
| Nowości<br>Miejsce, w którym możesz zobaczyć nowe, istotne informacje<br>lub komunikaty<br><b>&gt; Brak nowych wiadomości</b>                                                                                                    | Administracj<br>Parametry dzia<br>> Zmiana hasi<br>Wnioski o n<br>systemu eV                                                                             | ja i opcje<br><sup>nlania</sup> aplikacji<br>ła<br>nadanie upoważnienia do korzystania z<br>VUŚ                                             |
|                                                                                                    | Newsite         Moje dane         Mu zapoznasz się z podstawowymi informacjami na Twój temat zgromadzonymi w systemie NFZ         • Moje podstawowe dane | Kod personelu:                                                                                                    |

#### 4.1 Moje podstawowe dane

Przegląd danych własnych umożliwia link **Moje podstawowe dane** w grupie funkcyjnej **Moje dane**. Na formatce **Moje podstawowe dane** prezentowane są informacje o imieniu, nazwisku i numerze PESEL użytkownika, jego dane adresowe, dane do odzyskiwania hasła (z możliwością edycji), dane o grupach zawodowych, zawodach (zawody w postaci wyskakującego okna po naciśnięciu na grupę zawodową w tabeli) oraz umowach upoważniających.

## Portal Personelu

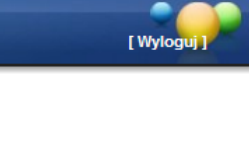

| Powrót                                                                           | ▶ Pomoc                                                                        |                                                                           |            |                    |                      |               |
|----------------------------------------------------------------------------------|--------------------------------------------------------------------------------|---------------------------------------------------------------------------|------------|--------------------|----------------------|---------------|
|                                                                                  | Imię i nazwisko:<br>PESEL:                                                     | 10000300804.10<br>2011-2101-246                                           | 100.00     |                    |                      |               |
|                                                                                  | Dane adresowe                                                                  |                                                                           |            |                    |                      |               |
|                                                                                  | Kod terytorialny:<br>Kod pocztowy:<br>Poczta:<br>Miasto:<br>Ulica:<br>Telefon: | 1982/013 Ope<br>45-013<br>Openin<br>Openin<br>Jacomolinege 4<br>454 30-02 | <b>*</b>   |                    |                      |               |
|                                                                                  | Dane do odzyskiwar<br>E-mail:<br>Pytanie:<br>Odpowiedź:                        | iia hasła                                                                 | hi 2 yi    |                    |                      | Edytuj        |
| upy zawod                                                                        | owe                                                                            |                                                                           |            |                    |                      |               |
| lazwa                                                                            |                                                                                | Nu                                                                        | umer prawa | Urząd wydający     | 1                    | Data ważności |
|                                                                                  |                                                                                |                                                                           |            | Śląska Izba Lekars | ska w Katowicach     | 14.05.2008    |
| EKAKZE                                                                           | NTYŚCI                                                                         |                                                                           | 1.21.29    | Bydgoska Izba Le   | ekarska w Bydgoszczy | 29.10.2007    |
| EKARZE DEI                                                                       |                                                                                |                                                                           |            |                    |                      |               |
| EKARZE DEI<br>ARMACEUCI                                                          | I                                                                              |                                                                           |            |                    |                      |               |
| ekarze dei<br>Armaceuci<br>Aletnicy, f                                           | i<br>Rymarze i pokrewni                                                        |                                                                           |            |                    |                      |               |
| EKARZE DEI<br>ARMACEUCI<br>(ALETNICY, F<br>mowy upow                             | I<br>RYMARZE I POKREWNI<br>vażniające                                          |                                                                           |            |                    |                      |               |
| EKARZE DEI<br>EKARZE DEI<br>ARMACEUCI<br>(ALETNICY, I<br>mowy upow<br>lumer upow | I<br>RYMARZE I POKREWNI<br>vażniające<br>vażnienia                             | Numer wersji                                                              | Okres u    | mowy od            | Okres umowy do       | Typ umowy     |

#### 4.2 Recepty

|        | Recepty                                                 |       |
|--------|---------------------------------------------------------|-------|
| - HCOD | Grupa tematycznych funkcji umożliwiająca obsługę recept |       |
|        | » Generowanie numerów recept                            |       |
|        | » Składanie wniosków o zastrzeganie recept              |       |
|        | > Zestawienie statystyczne recept                       |       |
|        | Przegląd historii złożonych wniosków                    |       |
|        | Przegląd wniosków na anulowanie/zastrzeganie recept     |       |
|        |                                                         | Powro |

Wybranie opcji **Pokaż więcej..** prowadzi do strony zawierającej grupę tematycznych funkcji umożliwiających obsługę recept, w tym:

- Generowanie numerów recept
- <u>Składanie wniosków o zastrzeganie recept</u>
- Zestawienie statystyczne recept
- Przegląd wygenerowanych numerów recept dane achiwalne
- Przegląd wniosków na anulowanie/zastrzeganie recept

#### 4.2.1 Generowanie numerów recept

Po wejściu w funkcjonalność, wyświetlana jest lista posiadanych umów upoważniających. Należy wybrać umowę, na którą chce się wygenerować numery recept klikając **Wniosek** przy wybranej pozycji.

| ortal Personelu 1.1502     |                             |                |                |             | [ Wyloguj ] |
|----------------------------|-----------------------------|----------------|----------------|-------------|-------------|
| Generowanie n              | umerów recep                | ot             |                |             |             |
| ▶ Powrót ▶ Pomoc           |                             |                |                |             |             |
| Imię i nazwisko:<br>PESEL: | MUNICIPALITY AND A PROVINCE |                |                |             |             |
| Numer upoważnienia         | Numer wersji                | Okres umowy od | Okres umowy do | Typ umowy   |             |
| 980890010                  | 1                           | 20.10.2005     |                | Na praktykę | Wniosek     |

Po wybraniu umowy, wyświetlany jest formularz wniosku, na którym należy podać jego numer oraz liczbę recept. W przypadku gdy lekarz może jeszcze posługiwać się receptami numerowanymi starym sposobem (20 znaków) dodatkowo jest dostępny wybór rodzaju recept, w którym należy dokonać wyboru pomiędzy receptami z numerami 20-cyfrowymi, a 22-cyfrowymi.

| Portal Personel                                                                             | U 1.2304                            | [ Wyloguj ] |
|---------------------------------------------------------------------------------------------|-------------------------------------|-------------|
| Generowanie numer                                                                           | ów recept                           |             |
| ▶ Powrót ▶ Pomoc                                                                            |                                     |             |
| Imię i nazwisko:<br>PESEL:                                                                  | 18. PMC248                          |             |
| Wniosek na generowani<br>Kod lekarza:<br>PESEL:<br>Nazwisko:<br>Imiona:<br>Dowód:<br>Adres: | ie numerów recept                   |             |
| Numer upoważnienia:<br>Numer wersji:<br>Okres umowy:<br>Typ umowy:                          | 2<br>01.01.2001 -<br>Wszystko       |             |
| Numer wniosku:                                                                              | 000000949772510176                  |             |
| Rodzaj recept:                                                                              | (02) Recepta 22 biała wirtualna     |             |
| Praktyka / Pro Auctore<br>(Pro Familia):                                                    | 1357 - PRYWATNA PRAKTYKA OKULISTYC: |             |
| Liczba bloczków:                                                                            |                                     |             |
|                                                                                             | Anuluj                              | Zatwierdź   |
|                                                                                             |                                     |             |

Przycisk **Anuluj** powoduje rezygnację z generowania numerów recept, przycisk **Zatwierdź** powoduje wygenerowanie numerów, wyświetlenie pliku ze szczegółami wraz z możliwością pobrania go.

Podczas tworzenia wniosku na recepty należy dokonać wyboru praktyki, albo pro auctore/pro familia.

Plik PDF z wygenerowanymi receptami z praktyki zawiera w nagłówku recepty:

- nazwę praktyki,
- adres praktyki (kod poczt, miasto, ulice),
- telefon z praktyki (jesli istnieje),
- numer REGON (jeśli praktyka posiada takowy),
- kod kreskowy nr REGON (jeśli praktyka posiada REGON).

Jeśli praktyka nie posada numeru REGON, po zatwierdzeniu wniosku na stronie 'Przegląd pliku z danymi dla drukarni' pojawi się komunikat o treści: "Przydzielone zakresy numerów recept nie zawierają numeru REGON wybranej praktyki – brak danych w umowie upoważniającej SI OW NFZ."

Jeśli wygenerujowano recepty PRO AUCTORE/PRO FAMILIA to nagłówek recept zawiera dane takie jak:

- imię,
- nazwisko,
- adres lekarza,
- numer telefonu (jeśli istnieje),
- numer umowy upoważniającej.

r Wvl

15

## Portal Personelu 1.2104

| Powrót | Recepty-plik XML  Recepty-plik PDF  Druk zamówienia                                                                      |
|--------|----------------------------------------------------------------------------------------------------|
|        | Komunikat                                                                                                    |
|        | Typ komunikatu: RECD                                                                                                    |
|        | Wersja: 1.3                                                                                                    |
|        | Identyfikator odbiorcy komunikatu:                                                                                       |
|        | Identyfikator nadawcy komunikatu: U80008/4<br>Identyfikator ordenu informatycznogo padawcy komunikatu: CLO, WS, RECORTIK |
|        | Numer visikoleiny komunikatu wycenerowanego z systemu nadawcy: 5585                                                      |
|        | Data generacji komunikatu: 2012-07-20                                                                                    |
|        | Godzina generacji komunikatu: 10:27:03                                                                                   |
|        | Wniosek                                                                                                    |
|        | Identyfikator techniczny wniosku: 5295                                                                                   |
|        | Typ recept: Normalne 22-cyfrove                                                                                          |
|        | Rodzaj recept: Recepty na umowę upoważniającą typu "Dla rodziny"                                                         |
|        | Liczba bloczków do wydruku: 3                                                                                            |
|        | Data transferu: 2012-07-20                                                                                               |
|        | Numerumowy: 980800935                                                                                                    |
|        | NOU HEKATZA: 00000/4                                                                                                    |
|        | Nazwisko: Nazwisko lekarza                                                                                               |
|        | Imiona: Imię lekarza                                                                                                    |
|        | Numer prawa wykonywania zawodu: 5288242                                                                                  |
|        | Numer bloczka: 1                                                                                                    |
|        | Numer policiewy recept: 01080000000000378085                                                                             |
|        | Liczba recept w bloczku: 100                                                                                             |
|        | Numer bloczka: 2                                                                                                    |
|        | Numer początkowy recept: 010800000000003790088                                                                           |
|        | Numer koncowy recept: 010800000000003799984                                                                              |
|        | Liczba recept w bioczka: 100                                                                                             |
|        | Numer poczatkowy recept: 01080000000003800084                                                                            |
|        | Numer końcowy recept: 01080000000003809980                                                                               |
|        | Liczba recept w bloczku: 100                                                                                             |

Przycisk **Recepty-plik XML** pozwala na pobranie wygenerowanych recept w postaci pliku xml. Przycisk **Recepty-plik PDF** pozwala na pobranie wygenerowanych recept w postaci pliku pdf. Przycisk **Recepty-plik PDF** będzie niewidoczny w przypadku przekroczenia maksymalnej dozwolonej liczby recept znajdujących się w pliku pdf. Przycisk będzie widoczny, ale niedostępny dla recept z 20-cyfrowymi numerami. Przycisk **Druk zamówienia** pozwala na pobranie druku zamówienia recept w postaci pliku pdf.

#### 4.2.2 Składanie wniosków o zastrzeganie recept

Po wejściu w funkcjonalność wyświetlana jest lista recept lekarza.

| Zastra                     | zeganie recept                                                                                                  |                                                                                                    |          |
|----------------------------|----------------------------------------------------------------------------------------------------|----------------------------------------------------------------------------------------------------|----------|
| ▶ Powr                     | rót ⊨ Pomoc                                                                                                    |                                                                                                    |          |
|                            | Imię i nazwisko:<br>PESEL:                                                                                      |                                                                                                    |          |
|                            | Wybierz recepty do zastrzeżenie<br>Sposób wyboru: Bloczki 💌                                                     |                                                                                                    |          |
|                            | Zakres recent od:                                                                                               | o.                                                                                                    |          |
| Status                     | Numer recepty początkowej z bloczku                                                                             | Numer recepty końcowej z bloczku                                                                             | vvniosek |
| т                          | 080000000026960173                                                                                              | 08000000026980078                                                                                            |          |
| г                          | 080000000220950174                                                                                              | 080000000220960070                                                                                           |          |
|                            | 080100000003360076                                                                                              | 080100000003369972                                                                                           |          |
| Г                          | 0801000000003370075                                                                                             | 080100000003379971                                                                                           |          |
| r<br>r                     |                                                                                                    |                                                                                                    |          |
| г<br>г<br>г                | 0801000000003380074                                                                                             | 080100000003389970                                                                                           |          |
| г<br>г<br>г<br>г           | 0801000000003380074<br>0801000000003390073                                                                      | 080100000003399970 080100000003399979                                                                        |          |
| т<br>т<br>т<br>т           | 0801000000003380074<br>0801000000003390073<br>0801000000003400079                                               | 0801000000003389970<br>0801000000003399979<br>0801000000003409975                                            |          |
| т<br>т<br>т<br>т<br>т      | 0801000000003380074<br>0801000000003390073<br>0801000000003400079<br>0801000000003410078                        | 080100000003399970<br>0801000000003399979<br>0801000000003409975<br>0801000000003419974                      |          |
| т<br>Т<br>Т<br>Т<br>Т<br>Т | 0801000000003380074<br>0801000000003390073<br>0801000000003400079<br>0801000000003410078<br>0801000000003420077 | 08010000000339970<br>080100000003399979<br>0801000000003409975<br>0801000000003419974<br>0801000000003429973 |          |

Pole Sposób wyboru określa czy lekarz chce zastrzegać całe bloczki czy podany zakres recept. W przypadku bloczków należy zaznaczyć je na liście bloczków. W przypadku zakresu należy podać zakres ręcznie. Wybór przycisku **Wniosek** powoduje wyświetlenie wniosku, który należy wypełnić i zatwierdzić, a następnie można go wydrukować.

#### 4.2.3 Zestawienie statystyczne recept

Zestawienie statystyczne recept umożliwia lekarzowi podgląd i kontrolę własnej refundacji na podstawie prostych zestawień statystycznych.

| Porta       | al Personelu 1.1991                                                                | [ Wyloguj ] |
|-------------|------------------------------------------------------------------------------------|-------------|
| Zesta       | wienie statystyczne recept                                                         |             |
| ► Powro     | ít ▶ Pomoc                                                                         |             |
|             | Wyszukiwanie   Rok:   2012   Kwartał:   Miesiąc:   Okres rozliczeniowy:   Wyszukaj |             |
| Brak danych | 1                                                                                  |             |

Na formatce możliwe jest wyszukiwanie danych wg: roku, kwartału, miesiąca i okresu rozliczeniowego -

wszystkich wybieranych z rozwijanych pól wyboru. Wyszukanie danych spełniających ustalone w polach kryteria nastąpi po kliknięciu przycisku **Wyszukaj**.

| Nr prawa | Nazwisko | Imię      | Kwota dla grup ATC |
|----------|----------|-----------|--------------------|
| 8716874  | BOGATKO  | MIROSŁAWA | 408,35             |

W tabeli z wynikami kliknięcie na kwocie w kolumnie *Kwota dla grup ATC* spowoduje wyświetlenie kwoty refundacji w rozbiciu na grupy ATC.

| Kwota dla grup ATC |        |            |  |
|--------------------|--------|------------|--|
|                    | 408,35 | X          |  |
|                    | ATC    | REFUNDACJA |  |
|                    | A02BC  | 14,55      |  |
|                    | AO3FA  | 2,26       |  |
|                    | A10BB  | 6,68       |  |
|                    | B01AC  | 29,50      |  |
|                    | C02CA  | 18,42      |  |
|                    | СОЗАА  | 0          |  |
|                    | CO3BA  | 0,81       |  |
|                    | CO7AB  | 0          |  |
|                    | CO9AA  | 12,31      |  |
|                    | C10AA  | 8,87       |  |
|                    | 12     | 3          |  |

#### 4.2.4 Przegląd wygenerowanych numerów recept - dane achiwalne

Po wejściu w funkcjonalność wyświetlana jest lista wniosków w postaci tabelarycznej.

## Portal Personelu 1.2104

| Powrót > Pomoc             |                                              |                |             |         |                                                                    |
|----------------------------|----------------------------------------------|----------------|-------------|---------|--------------------------------------------------------------------|
| Imię i nazwisko:<br>PESEL: | Imię lekarza Nazwisko lekarza<br>71113000681 |                |             |         |                                                                    |
| Numer wniosku:             |                                              |                |             |         | Wyszukaj                                                           |
| lumer wniosku              | Typ recepty                                  | Status         | Numer umowy | Bloczki |                                                                    |
| 00000806451525249          | Normaine 22-cyfrowe                          | Recepty wydane | 980800935   | 3       | Podgląd<br>Recepty-plik XML<br>Recepty-plik PDF<br>Druk zamówienia |
| 0000080                    |                                              | vdane          | 980800935   | 1       | Podgląd<br>Recepty-plit<br>Rece                                    |
| 0000794051525485           | Normaine 22-cyfrowe                          | Recepty wydane |             |         | ecepty-plik XML<br>Recepty-plik PDF<br>Druk zamówienia             |
| 00000792251522164          | Normaine 22-cyfrowe                          | Recepty wydane | 980800935   | 1       | Podgląd<br>Recepty-plik XML<br>Recepty-plik PDF<br>Druk zamówienia |
| 2345                       |                                              |                |             |         |                                                                    |

Po użyciu opcji **Podgląd** przy danym wniosku wyświetlany jest przegląd pliku z danymi dla drukarni, na przeglądzie umieszczona jest informacja, że zakresy mogły zostać już przekazane do drukarni (patrz rys. poniżej). Przycisk **Recepty-plik XML** pozwala na pobranie wygenerowanych recept w postaci pliku xml. Przycisk **Recepty-plik PDF** pozwala na pobranie wygenerowanych recept w postaci pliku pdf. Przycisk **Recepty-plik PDF** będzie niewidoczny w przypadku przekroczenia maksymalnej dozwolonej liczby recept znajdujących się w pliku pdf. Przycisk będzie widoczny, ale niedostępny dla recept z 20-cyfrowymi numerami. Przycisk **Druk zamówienia** pozwala na pobranie druku zamówienia recept w postaci pliku pdf.

19

| orta   | l Personelu 1.2104                                                                                                    | [ Wylog                |
|--------|----------------------------------------------------------------------------------------------------|------------------------|
| rzeglą | d pliku z danymi dla drukarni                                                                                                    |                        |
| Powrót | Recepty-plik XML  Recepty-plik PDF  Druk zamówienia                                                                                                    |                        |
|        | UWAGA! Numery recept mogą być wykorzystane tylko jeden raz. Poniższe zakresy są danymi historycznymi i prawdopodobn<br>Komunikat                                                                                                    | ie zostały już pobrane |
| ×      | Typ komunikatu: RECD<br>Wersja: 1.3<br>Identyfikator odbiorcy komunikatu:<br>Identyfikator nadawcy komunikatu: 08000874<br>Identyfikator systemu informatycznego nadawcy komunikatu: CLO_WS_RECDRUK<br>Numer kolejny komunikatu wygenerowanego z systemu nadawcy: 5585<br>Data generacji komunikatu: 2012-07-20                                                                                                    |                        |
|        | Godzina generacji komunikatu: 10:27:03                                                                                                    |                        |
|        | Numer wniosku: 00000806451525249<br>Typ recept: Normalne 22-cyfrowe<br>Rodzaj recept: Recepty na umowę upoważniającą typu "Dla rodziny"<br>Liczba bloczków do wydruku: 3<br>Data transferu: 2012-07-20<br>Numer umowy: 980800935<br>Kod lekarza: 0800874<br>Pesel: 71113000681<br>Nazwisko: Nazwisko lekarza<br>Imiona: Imię lekarza<br>Imiona: Imię lekarza<br>Imiona: Imię lekarza<br>Numer prawa wykonywania zawodu: 5288242<br>Numer bloczka: 1<br>Numer początkowy recept: 0108000000003780089<br>Numer końcowy recept: 01080000000003789985<br>Liczba recept w bloczku: 100<br>Numer końcowy recept: 01080000000003799984<br>Liczba recept w bloczku: 100 |                        |
|        | Numer bloczka: 3<br>Numer początkowy recept: 01080000000000008800084<br>Numer końcowy recept: 01080000000003809980<br>Liczba recept w bloczku: 100                                                                                                    |                        |
|        |                                                                                                    |                        |

#### 4.2.5 Przegląd wniosków na anulowanie/zastrzeganie recept

Po wejściu w funkcjonalność wyświetlana jest lista wniosków na anulowanie/zastrzeganie recept z możliwością wyszukiwania wg danych wprowadzonych w filtrach.

| Portal F      | Personel             | U 1.2601   08000941 ( | )                   |                              | [ Wyloguj ] |
|---------------|----------------------|-----------------------|---------------------|------------------------------|-------------|
| Wnioski n     | a anulowai           | nie/zastrze           | żenie recept        |                              |             |
| Powrót >      | Pomoc                |                       |                     |                              |             |
|               | ę i nazwisko:<br>EL: | 1.1010                |                     |                              |             |
| State         | us:                  | Dowolny               |                     |                              |             |
| Num           | ou.<br>er wniosku    | Dowolny               |                     |                              |             |
| Data          | akceptacii (od-do):  |                       |                     |                              |             |
| Data          | zołoszenia (od-do):  |                       |                     |                              |             |
| Num           | er recepty:          |                       |                     |                              |             |
|               |                      |                       |                     |                              | Wyszukaj    |
| Status        | Numer wniosku        | Powód                 | Data zgłoszenia     | Data akceptacji / odrzucenia |             |
| Odrzucony     | 000000606572517      | 714 Kradzież          | 2013-10-21 12:16:48 | 2013-10-21 12:17:32          | Recepty     |
| Zaakceptowany | 00000606672510       | 134 Kradzież          | 2013-10-21 12:50:20 | 2013-10-21 12:51:22 🖻        | Recepty     |
| Odrzucony     | 00000606372511       | 575 Kradzież          | 2013-10-21 12:12:55 | 2013-10-21 12:13:45 🖻        | Recepty     |
| Zaakceptowany | 000000606472515      | 636 Kradzież          | 2013-10-21 12:14:56 | 2013-10-21 12:15:59          | Recepty     |
| Zaakceptowany | 000000606272510      | 180 Kradzież          | 2013-10-21 12:07:57 | 2013-10-21 12:09:50 🖻        | Recepty     |

Ikona zostanie wyświetlony w "dymku" po naprowadzeniu na ikonę kursora myszy.

Odnośnik **Recepty** udostępnia wgląd na listę recept z numerami anulowanymi/zastrzeżonymi z przyporządkowaniem do Oddziału NFZ.

|                                |                          | X                     |
|--------------------------------|--------------------------|-----------------------|
| ow                             | Zakres początkowy recept | Zakres końcowy recept |
| Opolski Oddział Wojewódzki NFZ | 0801000000003140074      | 0801000000003149970   |
| Opolski Oddział Wojewódzki NFZ | 0801000000003150073      | 0801000000003159979   |
| Opolski Oddział Wojewódzki NFZ | 0801000000003360076      | 0801000000003369972   |
| Opolski Oddział Wojewódzki NFZ | 0801000000003370075      | 0801000000003379971   |

Przy rezerwacji numerów recept lekarz otrzymał możliwość wskazania przeznaczenia typu recept zależnie od typu umowy upoważniającej:

- w przypadku umowy o statusie 5 (Rodzina) przydzielane recepty są zawsze "pro familiae/pro auctore"
- w przypadku umowy o statusie 7 (Praktyka) przydzielane recepty są zawsze "na prywatną praktykę"
- w przypadku umowy o statusie 9 (Wszystko) użytkownik może wybrać czy chce przydzielić nową pulę recept w celach "pro familiae/pro auctore" czy "na prywatną praktykę".

#### 4.3 Nowości

Funkcjonalność w sekcji **Nowości** służy do odbierania wiadomości z kolejek systemowych, obsługuje wiadomości z Messenegera systemowego. Jeżeli zostanie przesłany do komunikat lub nowa informacja w sekcji widoczny będzie link z nazwą oraz datą nadania.

|   | Nowości                                                                      |
|---|------------------------------------------------------------------------------|
| 4 | Miejsce, w którym możesz zobaczyć nowe, istotne informacje<br>lub komunikaty |
|   | 14.09.11 - 'Personel - lekarze'/CLOMSNGRP                                    |
|   |                                                                              |

Po użyciu linku pojawi się strona z wiadomością w postaci odsyłacza, którego użycie powoduje ukazanie się całej wiadomości. Wiadomość może zawierać treść oraz załącznik. Na stronie znajdują się podstawowe dane dotyczące nadawcy oraz możliwość zaznaczenia opcji:

- Potwierdź przeczytanie
- Pokazuj ponownie

W zależności od zaznaczonych pól wiadomość będzie widoczna po powrocie na stronę główną bądź nie.

| ortal Personelu 1.1704                                                                                                    |                                            |                           |  |  |
|----------------------------------------------------------------------------------------------------|--------------------------------------------|---------------------------|--|--|
| Wiadomości dla użytkownika                                                                                                    |                                            |                           |  |  |
| ▶ Powrót ▶ Pomoc                                                                                                    |                                            |                           |  |  |
|                                                                                                    |                                            |                           |  |  |
| Wyświetlanie wiadomości archiwalnych     Wiadomość                                                                                                    | Nadawca                                    | Data                      |  |  |
| Wyświetlanie wiadomości archiwalnych Wiadomość 'Personel - lekarze'/CLOMSNGRP                                                                                                    | Nadawca<br>Operatorzy oddziałowi           | <b>Data</b><br>14.09.2011 |  |  |
| Wyświetlanie wiadomości archiwalnych Wiadomość 'Personel - lekarze'/CLOMSNGRP 'Personel - lekarze'/CLOMSNGRP'Personel - lekarze'/CLOMSNGRP                                                | Nadawca<br>Operatorzy oddziałowi<br>(DBAP) | <b>Data</b><br>14.09.2011 |  |  |
| Wyświetlanie wiadomości archiwalnych Wiadomość 'Personel - lekarze'/CLOMSNGRP 'Personel - lekarze'/CLOMSNGRP'Personel - lekarze'/CLOMSNGRP Personel - lekarze'/CLOMSNGRP Pokazuj ponownie | Nadawca<br>Operatorzy oddziałowi<br>(DBAP) | <b>Data</b><br>14.09.2011 |  |  |

#### 4.4 Administracja i opcje

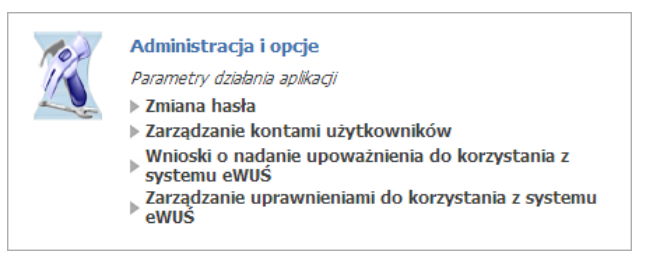

#### 4.4.1 Zmiana hasła

Zmianę hasła umożliwia link Zmiana hasła w grupie funkcjonalnej Administracja i opcje.

| Portal Personelu 1.1502    | [ Wyloguj ] |
|----------------------------|-------------|
| Zmiana hasła               |             |
| ▶ Powrót ▶ Pomoc           |             |
| Imię i nazwisko:<br>PESEL: |             |
| Aktualne haslo:            |             |
|                            |             |

Na wyświetlanej formatce znajduje się kontrolka do wprowadzenia aktualnego hasła, kontrolki do dwukrotnego wprowadzenia nowego hasła oraz przycisk **Zmień hasło**. Po wprowadzeniu poprawnych danych i naciśnięciu przycisku **Zmień hasło**, hasło jest zmieniane i następuje przeniesienie do strony głównej.

#### 4.4.2 Zarządzanie kontami użytkowników

Funkcja Zarządzanie kontami użytkowników pozwala na zarządzanie dodatkowymi kontami związanymi z profilem lekarza. Przewiduje się obecnie, że jedynym przeznaczeniem dodatkowych kont jest możliwość wykorzystania ich w systemie eWUŚ. Dodatkowe konta profilu lekarza nie pozwalają na dostęp do innych funkcji Portalu Personelu, poza:

- zmianą hasła;
- zarządzaniem uprawnieniami eWUŚ, jeżeli dane konto dodatkowe ma uprawnienie administratora lokalnego.

W ramach obsługi kont dodatkowych możliwe jest:

- utworzenie nowego konta w ramach profilu lekarza konto to będzie wymagało podania wszystkich danych wymaganych dla operatora systemu eWUŚ;
- modyfikacja wszystkich danych związanych z operatorem poza modyfikacją numeru PESEL i identyfikatora używanego do logowania;
- zmiana hasła operatora;
- usunięcie operatora (poprzez jego deaktywację).

Dla wszystkich dodatkowych kont związanych z profilem lekarza możliwy jest, w ramach upoważnienia przyznanego lekarzowi, dostęp do systemu eWUŚ (po uzyskaniu odpowiedniego uprawnienia).

Konto lekarza jest zawsze traktowane jak konto główne (konto administratora). Wydanie upoważnienia lekarzowi zawsze oznacza przyznanie lekarzowi uprawnienia administratora lokalnego. Oznacza to, że lekarz nie musi występować z wnioskiem o administratora lokalnego dla siebie. Lekarz może wystąpić z wnioskiem o administratora lokalnego związanego z jego profilem.

W związku z ograniczeniami narzucanymi przez system eWUŚ nie jest możliwe współdzielenie konta pomiędzy lekarzami bądź lekarzem i świadczeniodawcami. Każdy użytkownik Portalu Personelu musi mieć unikalny identyfikator w całym Portalu Personelu. Jeżeli dana osoba pracuje dla wielu lekarzy, będzie musiała mieć inne identyfikatory konta dla każdego lekarza.

| Portal P             |                                        |                      |                 |                                        |          |  |
|----------------------|----------------------------------------|----------------------|-----------------|----------------------------------------|----------|--|
| Zarządanie           | e <mark>konta</mark> mi u              | żytkownikć           | ów              |                                        |          |  |
| ▶ Powrót → L         | ista użytkowników                      | Dodawanie użytk      | cownika 🕨 Pomoc |                                        |          |  |
| Pokaż tylko użytko   | i nazwisko:<br>iL:<br>wników aktywnych | 8.7m<br>80.7m        |                 |                                        |          |  |
| Użytkownik           | Nazwisko                               | Imię                 | Pesel           | Status                                 |          |  |
| Barrow/1998          | 1010                                   | Territoria.          |                 | Aktywny - brak<br>możliwości logowania | Zablokuj |  |
| - użytkownicy, który | m odebrano prawo logo                  | wania się do Portalu | 81.111.0007     | Aktywny - brak<br>możliwości logowania | Zabloku  |  |

Funkcja Lista użytkowników umożliwia przegląd operatorów systemu eWUŚ. W ramach tej funkcji dostępny jest przegląd wszystkich użytkowników profilu lekarza wraz z informacją, czy - a jeśli tak to jakie - uprawnienie do systemu eWUŚ użytkownik posiada.

W ramach informacji o użytkownikach prezentowane są wymagane przez system eWUŚ informacje:

- imię
- nazwisko
- numer PESEL

W przypadku braku powyższych informacji nie będzie możliwe nadawanie uprawnień dla użytkownika. W ramach tej funkcji prezentowana jest informacja o aktualnym ważnym upoważnieniu lekarza. W przypadku braku ważnego upoważnienia, nie będzie możliwe zarządzanie uprawnieniami systemu eWUŚ.

W przypadku gdy uprawnienie jest zablokowane przez OW NFZ, informacja ta jest prezentowana dla danego użytkownika wraz z podaniem przyczyny blokady.

Przycisk **Zablokuj** umożliwia zablokowanie użytkownikowi Portalu Personelu uprawnienia lokalnego administratora systemu eWUŚ.

Zablokować uprawnienie lokalnego administratora systemu eWUŚ może:

- inny lokalny administrator systemu eWUŚ
- użytkownik Portalu Personelu posiadający uprawnienie administratora portalu.

Zablokowanie uprawnienia lokalnego administratora jest nieodwracalne. Uprawnienie można odzyskać wnioskując o jego ponowne nadanie. Ponownie nadane uprawnienie administratora lokalnego posiada nowy numer uprawnienia i ponownie wyznaczony okres ważności.

Kliknięcie nazwy użytkownika na liście użytkowników spowoduje wyświetlenie szczegółów wybranego użytkownika.

| ortal P                | ersonelu 1.2505   04847485 (27051001712)           | <mark>, 1</mark> |
|------------------------|----------------------------------------------------|------------------|
| Zarządanie             | e kontami użytkowników                             |                  |
| ▶ Powrót → L           | Lista użytkowników 🕨 Dodawanie użytkownika 🕨 Pomoc |                  |
| Imię<br>PESE           | i nazwisko:<br>EL:                                 |                  |
| Zmia                   | ana danych użytkownika                             |                  |
| Użytk<br>PESE<br>Imię: | :kownik:<br>EL:<br>:                               |                  |
| Nazw<br>E-ma           | visko:                                             |                  |
|                        | Zmień dane                                         | ]                |
| Zmia                   | ana hasła użytkownika                              |                  |
| Hasło<br>Powt          | o:                                                 |                  |
|                        | Zmień hasło                                        | ]                |
| Edyo                   | cja uprawnień użytkownika                          |                  |
| Upra                   | awnienia: 🛛 Logowanie do Portalu Przywróć          | ć                |
|                        | Zapisz uprawnienia użytkownika                     | ]                |
|                        |                                                    |                  |

Na formatce możliwa jest edycja danych użytkownika, zmiana jego hasła oraz edycja uprawnień do logowania na Portalu.

#### 4.4.2.1 Dodawanie użytkownika

Funkcja umożliwia dodanie nowego użytkownika.

25

| Portal Pers               | ortal Personelu 1.2505   04847485 (27051001712)                                                                                                    |  |  |  |  |  |
|---------------------------|----------------------------------------------------------------------------------------------------|--|--|--|--|--|
| Zarządanie kor            | ıtami użytkowników                                                                                                    |  |  |  |  |  |
| Powrót > Lista uży        | kowników 🕨 Dodawanie użytkownika 🔺 Pomoc                                                                                                    |  |  |  |  |  |
| Imię i nazwisko<br>PESEL: | Example for any second second se |  |  |  |  |  |
| Dodawanie u               | żytkownika                                                                                                    |  |  |  |  |  |
| Imię:                     |                                                                                                    |  |  |  |  |  |
| Nazwisko:                 |                                                                                                    |  |  |  |  |  |
| Użytkownik:               | Generuj                                                                                                    |  |  |  |  |  |
| PESEL:                    |                                                                                                    |  |  |  |  |  |
| E-mail:                   |                                                                                                    |  |  |  |  |  |
|                           |                                                                                                    |  |  |  |  |  |
| Hasło:                    |                                                                                                    |  |  |  |  |  |
| Powtórz hasło:            |                                                                                                    |  |  |  |  |  |
| 🗹 Zmiana hasł             | ) przy następnym logowaniu                                                                                                    |  |  |  |  |  |
| 🗹 Dodanie up              | awnienia logowania się do portalu                                                                                                    |  |  |  |  |  |
| 🔲 Użytkownik              | zobowiązuje się do przestrzegania regulaminu oraz zasad bezpieczeństwa pracy z systemem <b>Dodaj</b>                                                                                                    |  |  |  |  |  |
|                           |                                                                                                    |  |  |  |  |  |

Na formatce należy wypełnić wszystkie pola. Przycisk Generuj znajdujący się obok pola Użytkownik pozwala na wygenerowanie unikalnej nazwy użytkownika.

#### 4.4.3 Wnioski o nadanie upoważnienia do korzystania z systemu eWUŚ

Funkcjonalność umożliwia składanie oraz przegląd złożonych wniosków wraz z informacją o statusie jego realizacji. Wnioski mogą znajdować się w jednym ze statusów:

- złożony status taki otrzymuje wniosek po zapisaniu w Portalu Personelu;
- w przygotowaniu status taki otrzymuje wniosek po jego wstępnej akceptacji przez operatora OW NFZ. Wstępna akceptacja polega na przygotowaniu upoważnienia do podpisu przez osoby upoważnione;
- zatwierdzony status taki otrzymuje wniosek, dla którego wydano ważne upoważnienie;
- anulowany status taki otrzymuje wniosek anulowany przez świadczeniodawcę;
- odrzucony status taki otrzymuje wniosek, dla którego decyzja o wydaniu upoważnienia była negatywna.

## Portal Personelu 1.2203

#### Przegląd wniosków o nadanie upoważnienia do korzystania z systemu eWUŚ

|            | Imię i nazwisko:<br>PESEL:<br>Adres: | Robert Duffermick<br>Sept.2501.230<br>BROIG of RE.1.POPERATION 2, 40-388-88000                                                                                           |                          |
|------------|--------------------------------------|----------------------------------------------------------------------------------------------------|--------------------------|
|            | Brak upoważni                        | enia.                                                                                                    |                          |
|            | Wyszukiwanie v                       | vniosków                                                                                                    |                          |
|            |                                      |                                                                                                    |                          |
| Y.         | Status:                              | ×                                                                                                    |                          |
|            | Status:                              |                                                                                                    | Wyszukaj                 |
| <b>Y</b>   | Status:                              | Pobierz regulamin eWUŚ     Pobierz oświadczenie i upoważnienie osoby     Ut                                                                                              | Wyszukaj<br>wórz wniosek |
| Lr wniosku | Status:<br>Status                    | Pobierz regulamin eWUŚ     Pobierz oświadczenie i upoważnienie osoby     Ut     Data złożenia Data podjęcia Data     zakończenia Nr upoważnienia Status     upoważnienia | Wyszukaj<br>wórz wniosek |

Na przeglądzie złożonych wniosków, w części **Wyszukiwanie wniosków**, znajduje się pole Status pozwalające na wyszukiwanie wniosków spełniających wybrany status. Wyszukiwanie wniosków następuje po kliknięciu przycisku wyszukaj

Przycisk Utwórz wniosek pozwala na utworzenie nowego wniosku.

W dolnej części okna znajduje się tabela zawierająca wnioski spełniające kryteria wyszukiwania. Z lewej strony każdego wiersza w tabeli znajduje się przycisk **Anuluj**, który pozwala na anulowanie złożonego wniosku, jednakże tylko do momentu podjęcia wniosku przez operatora OW.

Jeżeli użytkownik nie posiada upoważnienia to może złożyć wniosek o jego nadanie klikając przycisk Utwórz wniosek

[ Wyle

## Portal Personelu 1.2203

#### Przegląd wniosków o nadanie upoważnienia do korzystania z systemu eWUŚ

| Imię i nazwisko:<br>PESEL:<br>Adres: | Robert Dufferentek<br>Seatt./Set.205<br>BR/DG of RS.3.POPECON/NE 2 , 49-388 BR/DG |                |
|--------------------------------------|-----------------------------------------------------------------------------------|----------------|
| Brak upoważnie                       | nia.                                                                              |                |
| <b>Wyszukiwanie w</b><br>Status:     | niosków<br>▼                                                                      | Wyszukaj       |
|                                      |                                                                                   | Utwórz wojosek |

Przed przekazaniem wniosku do OW NFZ wnioskujący przez zaznaczenie odpowiednich pól we wniosku zobowiązany jest potwierdzić zobowiązanie się do przestrzegania przepisów dotyczących zapewnienia bezpieczeństwa przetwarzania danych, w szczególności przepisów ustawy z dnia 29 sierpnia 1997 r. o ochronie danych osobowych (Dz. U. z 2002 r. Nr 101, poz. 926 z późn. zm.) oraz aktów wykonawczych, a także zasad poufności i tajemnicy danych (zgodnie z zobowiązaniem w sekcji B na wniosku).

Regulamin dostępny jest w formie pliku pdf. Można go pobrać klikając przycisk Pobierz regulamin eWUŚ.

Oświadczenie i upoważnienie operatora jest dostępne w formie pliku pdf. Można je pobrać klikając przycisk Pobierz oświadczenie i upoważnienie osoby

## Portal Personelu 1.2203

#### Wniosek o nadanie upoważnienia do korzystania z systemu eWUŚ

| Powrót | ▶ Pomoc                                                                                                    |
|--------|----------------------------------------------------------------------------------------------------|
|        | Imię i nazwisko:<br>PESEL:<br>Adres:                                                                                                    |
|        | Pobierz regulamin eWUŚ Pobierz oświadczenie i upoważnienie osoby Złóż wniose                                                                                                    |
|        | Wniosek nr z dnia 09.01.2013<br>do Narodowego Funduszu Zdrowia<br>o wydanie upoważnienia do korzystania z usługi Elektronicznej Weryfikacji Uprawnień Świadczeniobiorców                                                                                                    |
|        | A. Identyfikacja składającego wniosek                                                                                                    |
|        | Reprezentując podmiot:                                                                                                    |
|        | (nazwa*)<br>o numerze identyfikacyjnym **:                                                                                                    |
|        | składam wniosek o wydanie upoważnienia do korzystania z usługi świadczonej przez system teleinformatyczny Narodowego Funduszu<br>Zdrowia w rozumieniu ustawy z dnia 17 lutego 2005 r. o informatyzacji działalności podmiotów realizujących zadania publiczne (Dz. U.<br>Nr 64, poz. 565, z późn. zm.), umożliwiającej występowanie o sporządzenie dokumentu potwierdzającego prawo do świadczeń,<br>zwanej dalej "usługą Elektronicznej Weryfikacji Uprawnień Świadczeniobiorców".                                                                                                    |
|        | Zobowiązanie do przestrzegania przepisów dotyczących zapewnienia bezpieczeństwa przetwarzania danych, w<br>8. szczególności przepisów ustawy z dnia 29 sierpnia 1997 r. o ochronie danych osobowych (Dz. U. z 2002 r. Nr 101, poz.<br>926, z późn. zm. ) oraz aktów wykonawczych, a także zachowania w tajemnicy i nieujawniania danych                                                                                                    |
|        | Zobowiązuję się do przestrzegania przepisów dotyczących zapewnienia bezpieczeństwa przetwarzania danych, w szczególności przepisów ustawy z dnia 29 sierpnia 1997 r. o ochronie danych osobowych (Dz. U. z 2002 r. Nr 101, poz. 926, z późn. zm.) oraz aktów wykonawczych.<br>Zobowiązuję się do zachowania w tajemnicy i nieujawniania danych, o których mowa w art. 50 ust. 5 ustawy z dnia 27 sierpnia 2004 r. o świadczeniach opieki zdrowotnej finansowanych ze środków publicznych (Dz.U. z 2008 r. nr 164, poz. 1027, z późn. zm.), pozyskiwanych ze zbiorów danych przetwarzanych w Narodowym Funduszu Zdrowia, także do nieprzekazywania tych danych nieuprawnionym osobom trzecim, pod rygorem utraty upoważnienia do korzystania z systemu Elektronicznej Weryfikacji Uprawnień Świadczeniobiorców. |
|        | *w przypadku: 1) świadczeniodawcy: nazwa świadczeniodawcy;<br>2) niebędącej świadczeniodawcą osoby uprawnionej w rozumieniu art. 2 pkt 14 ustawy z dnia 12 maja 2011 r. o refundacji leków, środków<br>spożywczych specjalnego przeznaczenia żywieniowego oraz wyrobów medycznych (Dz. U. Nr 122, poz. 696 oraz z 2012 r. poz. 95 i 742): imię i<br>nazwieko                                                                                                    |
|        | ** w przypadku: 1) świadczeniodawcy: numer identyfikacyjny świadczeniodawcy; 2) niebędącej świadczeniodawcą osoby uprawnionej w rozumieniu art. 2 pkt 14 ustawy z dnia 12 maja 2011 r. o refundacji leków, środków spotywczych specialnego przeznaczenia żwieniowego orzy wyrobów medycznych (Dz. U. Nr 122, poz. 696 orzy z 2012 r. poz. 95 i 742); nr PESEL.                                                                                                    |

Kliknięcie przycisku Złóż wniosek spowoduje zapisanie wniosku w systemie. Do czasu podjęcia wniosku przez pracownika OW NFZ wniosek można anulować.

Rejestracja wniosku jest w pełni automatyczna i nie wymaga dodatkowych danych. Wszystkie wymagane na wniosku dane (dane wnioskującego) są wypełniane na podstawie kontekstu zalogowanego użytkownika.

Złożenie wniosku jest możliwe tylko w przypadku (wszystkie warunki muszą być spełnione):

- gdy wnioskujący nie posiada ważnego upoważnienia;
- gdy żaden inny wniosek wnioskującego o wydanie upoważnienia nie będzie oczekiwał na decyzję OW NFZ.

W przypadku zaistnienia którejkolwiek sytuacji blokującej przyjęcie wniosku, użytkownik zostanie poinformowany o powodzie nieprzyjęcia wniosku.

Podjęcie wniosku przez OW spowoduje automatyczne przygotowanie dla wnioskującego upoważnienia do korzystania z systemu eWUŚ, a sam wniosek uzyska status: **w trakcie akceptacji**. Przygotowanie upoważnienia związane jest z wygenerowaniem unikalnego numeru upoważnienia.

Jeśli wnioskujący ma ważne upoważnienie do korzystania z systemu eWUŚ, to nie ma możliwości złożenia wniosku.

| Porta      | ortal Personelu 1.2203                                           |                                                               |                                           |                     |                              |                        |
|------------|------------------------------------------------------------------|---------------------------------------------------------------|-------------------------------------------|---------------------|------------------------------|------------------------|
| Przegla    | ąd wnioskó                                                       | w o nadaı                                                     | nie upowa                                 | iżnienia o          | lo korzystania z             | z systemu eWUŚ         |
| Powrót     | ▶ Wnioski o nada                                                 | anie upoważnienia                                             | ▶ Wnioski o pr                            | zedłużenie upowa    | ażnienia 🕨 Pomoc             |                        |
|            | Imię i nazwisko:<br>PESEL:<br>Adres:                             | Robert Dufficiel<br>Self-philippi<br>MUSC el. 45.17           | a<br>1910:191290: 2 , 40                  | 388 85255           |                              |                        |
|            | Dane dotyczące (<br>Nr upoważnienia:<br>Status:<br>Data wydania: | ostatniego upowa<br>08-EL-2012-<br>Zatwierdzone<br>10.12.2012 | <mark>żnienia</mark><br>12-10-012018<br>9 |                     |                              |                        |
|            | Wyszukiwanie wni<br>Status:                                      | iosków                                                        |                                           | ×                   |                              | Wyszukaj               |
|            |                                                                  | Pobier                                                        | z regulamin eWUŚ                          | Pobierz oświa       | dczenie i upoważnienie osoby | Utwórz wniosek         |
| Nr wniosku | Status                                                           | Data złożenia                                                 | Data podjęcia                             | Data<br>zakończenia | Nr upoważnienia              | Status<br>upoważnienia |
| 46903      | Zatwierdzony                                                     | 10.12.2012                                                    | 10.12.2012                                | 10.12.2012          | 08-EL-2012-12-10-012018      | Zatwierdzone           |

#### 4.4.3.1 Wnioski o przedłużenie upoważnienia do korzystania z systemu eWUŚ

Funkcja umożliwia wystąpienie przez świadczeniodawcę z wnioskiem o przedłużenie ważności upoważnienia w sytuacji, gdy świadczeniodawcy upłynęła ważność umowy, a nowa umowa z różnych przyczyn nie została jeszcze podpisana. W takiej sytuacji dyrektor OW NFZ może wyrazić na ograniczone w czasie korzystanie z systemu eWUŚ.

## Portal Personelu 1.2304

Przegląd wniosków o przedłużenie ważności upoważnienia do korzystania z systemu eWUŚ

| U      | Imię i nazwisko:<br>PESEL:<br>Adres: | HARMAN LANDAT<br>MATLONEZARAN<br>MATLANE MATLANE MATLANEN 3/5 /3/5 , 40 300 MATA |           |
|--------|--------------------------------------|----------------------------------------------------------------------------------|-----------|
| ważnej | umowy upoważniaj<br>Wyszukiwanie w   | iącej. Umowa była ważna do dnia 31.12.2012<br>niosków                            |           |
| Ľ      | Status:                              | ×                                                                                | Whenthai  |
|        |                                      |                                                                                  | VVYSCORAJ |

Na przeglądzie złożonych wniosków, w części **Wyszukiwanie wniosków**, znajduje się pole Status pozwalające na wyszukiwanie wniosków spełniających wybrany status. Wyszukiwanie wniosków następuje po kliknięciu przycisku wyszukaj.

Przycisk Utwórz wniosek pozwala na utworzenie nowego wniosku. Po jego kliknięciu otworzy się okno pozwalające na wprowadzenie powodu składania wniosku.

| Portal P                                      | ersone                  | elu 1.2304                                                                               | [Wylogu]]    |
|-----------------------------------------------|-------------------------|------------------------------------------------------------------------------------------|--------------|
| Przegląd w<br>systemu e                       | /niosków<br>WUŚ         | v o przedłużenie ważności upoważnienia do ko                                             | orzystania z |
| ▶ Powrót 🕨 V                                  | Vnioski o nadan         | ie upoważnienia 🗼 Wnioski o przedłużenie upoważnienia 🗼 Pomoc                            |              |
| Imię<br>PESE<br>Adres                         | i nazwisko:<br>L:<br>s: | ander (order<br>Marcolland)<br>Marcol Branconskie generaliseger ((1,1,1)), de 1000 menes |              |
| Dodawanie nowe<br>Powód składania<br>wniosku: | ego wniosku o p         | przedłużenie ważności upoważnienia do korzystania z systemu eWUŚ                         |              |
|                                               |                         | Zatwierdź wniosek                                                                        | Anuluj       |
|                                               |                         |                                                                                          |              |

[ Wyk

Po wprowadzeniu powodu należy wniosek zatwierdzić przyciskiem zatwierdź wniosek do rozpatrzenia przez OW NFZ. Okres, na jaki zostanie wydana zgoda na przedłużenie ważności upoważnienia będzie określany przez operatora OW NFZ.

W dolnej części okna znajduje się tabela zawierająca wnioski spełniające kryteria wyszukiwania. Z lewej strony każdego wiersza w tabeli znajduje się przycisk **Anuluj**, który pozwala na anulowanie złożonego wniosku, jednakże tylko do momentu podjęcia wniosku przez operatora OW.

| 4.4.4 | Zarządzanie uprawnieniami | do korzystania z systemu eWUŚ |
|-------|---------------------------|-------------------------------|
|-------|---------------------------|-------------------------------|

| ortal         | Pers                        | oneli          | 1.2505   0484748 | 5 (27051001712)      |                  |               |                             | [Wyloguj]   |
|---------------|-----------------------------|----------------|------------------|----------------------|------------------|---------------|-----------------------------|-------------|
| Zarządz       | zanie up                    | orawni         | eniami do        | korzystani           | a z systemu e    | wuś           |                             |             |
| Powrót        | ▶ Zarządzai                 | nie operato    | rami 🕨 Wnioski   | o uprawnienia admini | stratora 🕨 Pomoc |               |                             |             |
|               | Imię i nazwisko<br>PESEL:   | : 8.00<br>2.70 | 10.1v            |                      |                  |               |                             |             |
| Zarządzanie o | operatorami s               | ystemu eV      | IUŚ              |                      |                  |               |                             |             |
|               | Wyszukiwanie                |                |                  |                      |                  |               |                             |             |
|               | Użytkownik:                 |                |                  |                      |                  |               |                             |             |
|               | Status użytkownika: Aktywny |                |                  |                      |                  |               |                             |             |
|               | Status uprawnienia:         |                |                  |                      |                  |               |                             |             |
|               | Numer uprawr                | nienia:        |                  |                      |                  |               |                             |             |
|               |                             |                |                  |                      |                  |               |                             | Wyszukaj    |
| Użytkownik    | Imię                        | Nazwisko       | PESEL            | Status uprawnienia   | Nr uprawnienia   | Id<br>wniosku | Wniosek o<br>administratora | Uprawnienie |
|               |                             |                |                  |                      |                  |               |                             |             |
|               |                             |                |                  |                      |                  |               | Złóż                        | Nadaj       |

Przycisk Nadaj umożliwia nadanie użytkownikowi Portalu Personelu uprawnienia operatora systemu eWUŚ. Uprawnienie może nadać tylko lokalny administrator systemu eWUŚ.

Uprawnienie to można nadać tylko użytkownikom, którzy mają wypełnione dane:

- imię
- nazwisko
- PESEL

W danym momencie użytkownik może mieć nadane tylko jedno uprawnienie. W przypadku, gdy użytkownik będzie miał już nadane uprawnienie administratora lokalnego bądź operatora, nie będzie możliwości nadania kolejnego uprawnienia. Nadanie uprawnienia związane jest z wygenerowaniem unikalnego numeru uprawnienia. Numery uprawnień analogicznie jak numery upoważnień generowane będą wg jednego wzorca, zapewniającego unikalność w ramach całego NFZ. Uprawnienie operatora nadawane są na okres 3 lat od dnia nadania uprawnienia. Uprawnienia operatora mogą być nadawane tylko dla użytkownika posiadającego aktualne upoważnienie lekarza zgodne z załącznikiem nr 2 do regulaminu korzystania z systemu eWUŚ, wydawane na okres nie dłuższy niż 3 lata. Upoważnienia te nie są rejestrowane w Portalu Personelu, obowiązek ich posiadania i przechowywania należy do lekarza.

Przycisk **Zablokuj** umożliwia zablokowanie użytkownikowi Portalu Personelu uprawnienia operatora. Zablokować uprawnienie operatora systemu eWUŚ może:

- lokalny administrator systemu eWUŚ
- użytkownik Portalu Personelu posiadający uprawnienie administratora.

Odblokować uprawnienie operatora systemu eWUŚ może tylko:

lokalny administrator systemu eWUŚ

Uprawnienie to można odblokować tylko użytkownikom, którzy mają wypełnione dane:

- imię
- nazwisko
- PESEL

Funkcja umożliwia odblokowanie uprawnienia operatora tylko w przypadku, gdy blokada uprawnienia została zrealizowana przez użytkownika Portalu Personelu. W przypadku, gdy blokada została nałożona przez operatora OW NFZ, odblokowanie uprawnienia użytkownika w Portalu Personelu nie jest możliwe. Uprawnienie to w takim przypadku może odblokować tylko operator OW NFZ.

Odblokowanie uprawnienia operatora będzie także niemożliwe, jeśli w między czasie użytkownikowi nadano uprawnienie administratora lokalnego.

Przycisk **Złóż** umożliwia zarejestrowanie wniosku o uprawnienia administratora lokalnego systemu eWUŚ i przekazanie go do OW NFZ. Do czasu podjęcia wniosku przez pracownika OW NFZ wniosek można anulować. Rejestracja wniosku jest w pełni automatyczna i wymaga tylko wskazania istniejącego w portalu użytkownika. Użytkownik ten musi mieć wcześniej uzupełnione informacje:

- imię
- nazwisko
- PESEL

Wszystkie pozostałe wymagane na wniosku dane (dane lekarza) będą wypełnione na podstawie kontekstu zalogowanego użytkownika. Złożenie wniosku jest możliwe tylko przez lekarzy posiadających ważne upoważnienie wydane przez OW NFZ. W przypadku braku aktualnego upoważnienia, Portal Personelu zablokuje dostęp do funkcji rejestracji wniosku. W przypadku, gdy dany użytkownik ma zablokowane przez OW NFZ wcześniej przyznane uprawnienie operatora, nie będzie możliwe złożenie dla niego wniosku o administratora lokalnego. Najpierw jest wymagane zdjęcie blokady z uprawnienia operatora przez pracownika OW NFZ.

Możliwe jest złożenie kilku wniosków a administratora lokalnego, dotyczących różnych użytkowników portalu. Złożenie wniosku dla danego użytkownika będzie możliwe tylko w przypadku:

- gdy żaden inny wniosek o nadanie uprawnienia administratora dla danego użytkownika nie będzie oczekiwał na decyzję OW NFZ;
- gdy użytkownik nie ma nadanego aktualnego uprawnienia administratora;

Wnioski mogą być składane tylko dla operatora posiadającego aktualne upoważnienie lekarza zgodne z załącznikiem nr 1 do regulaminu korzystania z systemu eWUŚ, wydawane na okres nie dłuższy niż 3 lata. Upoważnienia te nie są rejestrowane w Portalu Personelu, obowiązek ich posiadania i przechowywania należy do lekarza.

Wniosek o lokalnego administratora nie ma formy papierowej – akceptowany jest przez OW na podstawie wniosku elektronicznego w systemie. Akceptacja wniosku przez OW spowoduje automatyczne przyznanie użytkownikowi uprawnienia lokalnego administratora systemu eWUŚ. Nadanie uprawnienia związane jest z

wygenerowaniem unikalnego numeru uprawnienia. Numery uprawnień analogicznie jak numery upoważnień generowane będą wg jednego wzorca, zapewniającego unikalność w ramach całego NFZ. Uprawnienie administratora lokalnego nadawane będą na okres 3 lat od dnia złożenia wniosku.

## 5 Wymagania techniczne

Dostęp do Portalu może być realizowany w dowolnej przeglądarce internetowej obsługującej Java Script i język HTML w najnowszej dostępnej wersji. Działanie Portalu zweryfikowano w następujących przeglądarkach:

- Microsoft Internet Explorer 6.0 SP1
- Microsoft Internet Explorer 7.0
- Mozilla Firefox 2.0
- Opera 9.10

#### $\ensuremath{\mathbb{C}}$ 2013 KAMSOFT S.A.

Data utworzenia: 10/24/2013